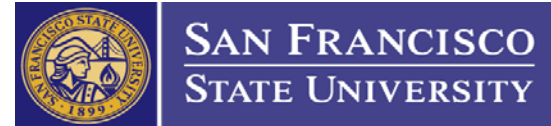

## How to Create a Change Chartfield Requisition

#### PLEASE DO NOT SUBMIT FURTHER INVOICES DURING THIS CHANGE PROCESS.

### 1. Check Activity Summary for remaining balance

Take the following steps to navigate to PO Activity Summary page:

Step 1: Log into CFS - https://ds.calstate.edu/?svc=cfs

- Step 2: Click on the NavBar icon 🛕 🔍 🚞 🥑
- Step 3: Navigate to "Activity Summary" (NavBar → Navigator → Purchasing → Purchase Orders → Review PO Information → Activity Summary)
- Step 4: Enter "SFCMP" in the "Business Unit" field and the associated PO Number in the "PO Number" field and click "Search"

| PO Activity Summary                                                                                                  |            |
|----------------------------------------------------------------------------------------------------|------------|
| Enter any information you have and click Search. Leave fields blank for                                              | r a list o |
| Find an Existing Value                                                                                               |            |
| Search Criteria                                                                                                    |            |
| Business Unit =  SFCMP PO Number begins with  2201800967 Purchase Order Date =  Purchase Order Reference begins with | ]Q         |
| Supplier ID begins with V                                                                                            | ]0         |
| Search Clear Basic Search 🔍 Save Search Criteria                                                                     |            |

Step 5: Click on the "Invoice" tab and scroll to the right to see the "Un-invoiced Amount" The "Un-invoiced Amount" is your remaining balance.

| Business Unit SFCMP<br>Purchase Order 2201800967                            |     |                |                   |                |       | PO Status Dispatched |                |              |                       |       |  |  |
|-----------------------------------------------------------------------------|-----|----------------|-------------------|----------------|-------|----------------------|----------------|--------------|-----------------------|-------|--|--|
|                                                                             |     |                |                   |                |       | Supp                 | lier TECHNICA  | L SAFETY SEF | FETY SERVICES LLC     |       |  |  |
| Merchandise Amount<br>Merchandise Receipt                                   |     |                | Amount            | 700.00 USD     |       | Supplier Location    |                | REP          |                       |       |  |  |
|                                                                             |     |                | Receipt           | 0.00           | USD   |                      |                |              |                       |       |  |  |
| Merchandise Returned 0.00 U:<br>Merchandi <mark>se Invoice 675.12 U:</mark> |     |                |                   | 0.00           | USD   | D<br>D               |                |              |                       |       |  |  |
|                                                                             |     |                |                   | 675.12         | USD   |                      |                |              |                       |       |  |  |
| Merchandis Matched 675.12 USD                                               |     |                |                   |                | USD   |                      |                |              |                       |       |  |  |
| Lines                                                                       |     | <b>_</b>       |                   |                |       | Personalize   F      | ind   View All | 🖉   🔣 🛛 Fi   | rst 🕘 😦 of 1 🕑 l      | ast   |  |  |
| <u>D</u> etails                                                             |     | Receipt Invoid | e <u>M</u> atcheo | I R <u>T</u> V | ····) |                      |                |              | •                     |       |  |  |
| Line                                                                        |     | Item Ite       | em Description    |                |       | UOM                  | Amt Invoiced   | Currency     | Un-invoiced<br>Amount | Curre |  |  |
|                                                                             | 1 🔡 | т              | roubleshoot, Ir   | stall, and     | Cal   | LOT                  | 675.120        | USD          | 24.880                | USE   |  |  |
|                                                                             |     |                |                   |                |       |                      |                | 1            |                       |       |  |  |

Step 6: Un-invoiced amount = remaining balance. Write down the remaining balance amount. This information is required for the next step.

# 2. Create new requisition for the remaining balance

- Step 1: Navigate to "Add/Update Requisition" (NavBar → Navigator → Purchasing → Requisitions → Add/Update Requisitions)
- Step 2: Create a new requisition how you normally do.
- Step 3: Enter the following information into the "Description" field: "Chartfield Change for PO Number, Line Number, Buyer Name" (Example: Chartfield Change for PO Number 2201900001, Line Number 5, Nancy Trinh)
- Step 4: Enter the remaining balance from part 1 of this guide into the "Price" field.

## Step 5: Click on the Schedule icon

| Maintain Requisitions                                                |                                                           |                       |
|----------------------------------------------------------------------|-----------------------------------------------------------|-----------------------|
| Requisition                                                          |                                                           |                       |
| Business Unit SFCMP                                                  | Status Open                                               |                       |
| Requisition ID NEXT                                                  | Budget Status Not Chk'd                                   |                       |
| Requisition Name Charfield Change 2201800967 Copy From               | Hold From Further Processing                              |                       |
| ▼ Header ②                                                           |                                                           |                       |
| *Requester 75904588352 Crinh,Nancy                                   |                                                           |                       |
| *Requisition Date 09/19/2019 B Requester Info                        |                                                           |                       |
| Origin ONL Online Entry                                              |                                                           |                       |
| *Currency Code USD Dollar                                            |                                                           |                       |
| Accounting Date 09/19/2019                                           |                                                           |                       |
| Requisition Defaults Add Comments                                    | Amount Summary 👔                                          |                       |
| Requisition Activities                                               | Total Amount 24.88 USD                                    |                       |
| Add Items From ②                                                     |                                                           |                       |
| Step 3 Purchasing Kit Catalog<br>Item Search Requester Items         | Step 4                                                    | Step 5                |
| Line 👔                                                               | Personalize   Find   View All   💷   🔜                     | First 🕚 1 of 1 🕑 Last |
| Details Ship To/Due ate Status Supplier Information Item Information | Attributes Contract Sourcing Controls                     |                       |
| Line Description Quantity *UOM Category                              | Price Merchandise Amount Status Supplier Supplier Name    | +                     |
| 1 🖺 Chartfield Change for 💴 1.0000 LOT Q 93800                       | Q 24.88 Open O 0000004847 Q TECHNICAL SAFETY SERVICES LLC | U 🖸 🛨 🗖               |

### Step 6: Click on the Distribution icon

#### Step 7: Enter the new Chartfield string

#### Example:

| Merchandise<br>Amount | GL Unit | Account |   | Fund   | Dept |   | Program | Class   | Product | Project   |   |
|-----------------------|---------|---------|---|--------|------|---|---------|---------|---------|-----------|---|
| 24.88                 | SFCMFQ  | 660003  | Q | NG001Q | 6075 | Q | Q       | 12345 Q | Q       | 901234567 | Q |

Step 8: Please make sure all necessary fields are accurate

Step 9: Click OK, Click Return to Main Page Hyperlink, then click Save

Approvers will need to review, approve, and budget check requisition (<u>How to Approve and Budget Check a</u> <u>Requisition</u> User Guide)

Procurement will process the Chartfield Change Requisition.

Please note requesters are not required to complete the PO Close & Decrease Form if an invoice was paid against the original line. The assigned buyer will decrease the original line amount if necessary.